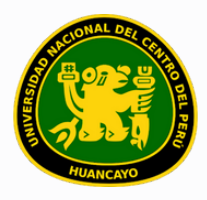

VICERRECTORADO ACADÉMICO DIRECCIÓN DE GESTIÓN E INNOVACIÓN ACADÉMICA UNIDAD DE INNOVACIÓN ACADÉMICA

# MANUAL DE ERP ADESA

## **GUÍA PARA EL DOCENTE**

### GESTIÓN DOCENTE (CREAR ACTIVIDADES)

VERSIÓN 1.0

Buscar 'ERP Adesa' en Google y acceder a la opción 'Campus Virtual Home'.

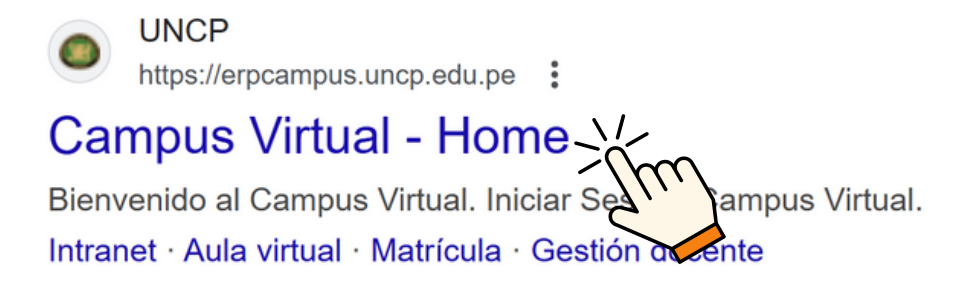

https://erpcampus.uncp.edu.pe/

Ingresar usuario y contraseña, y luego hacer clic en 'Iniciar sesión'.

|          | UNIVERSIDAD NAC | CIONAL<br>PERÚ         | ADE<br>Bienvenido al Ca<br>La Laurio<br>Contraseña<br>Iniciar S | ampus Virtual       |
|----------|-----------------|------------------------|-----------------------------------------------------------------|---------------------|
|          |                 | Campus Virtual         |                                                                 |                     |
| Intranet | Matrícula       | Gestión de<br>docentes |                                                                 | Bolsa de<br>Trabajo |

#### Clic en 'Gestión de Docentes'.

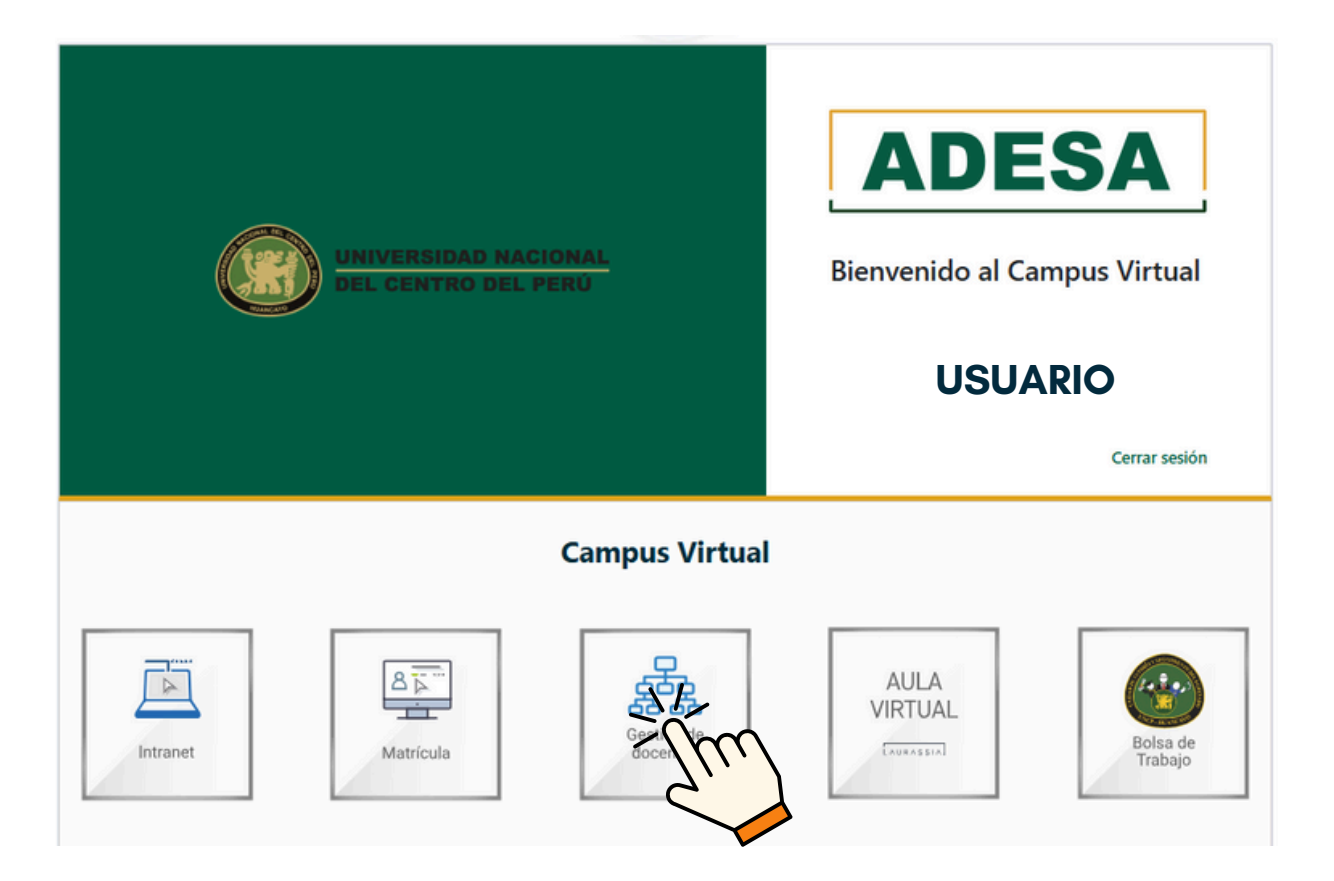

#### Clic en 'Cursos'.

| ŵ Inicio                                      | Gestión de Curs        | os       |        |                      |
|-----------------------------------------------|------------------------|----------|--------|----------------------|
| OPCIONES DE DOCENTE                           | Listado de Cursos      |          |        |                      |
| Horario de Clases                             | Periodo Académico      |          |        |                      |
| Directivas y<br>Reglamentos                   | `\                     | A Buscar |        |                      |
| Recursos Digitales                            | Mostrando 1 - 3 de 3 r | egistros |        |                      |
| Solicitud de Silabos Solicitud de Información | Código                 | Curso    | Área   | Programa de Estudios |
| <ul> <li>Encuestas</li> </ul>                 | CODI                   | CURSO 1  | ÁREA 1 | FACULTAD             |
| 🕒 Carga No Lectiva                            | COD2                   | CURSO 2  | ÁREA 2 | FACULTAD             |
| Clases Virtuales                              | COD3                   | CURSO 3  | ÁREA 3 | FACULTAD             |
| Portafolio                                    |                        |          |        |                      |
|                                               |                        |          |        |                      |
|                                               |                        |          |        |                      |

Buscar el curso en el que se desea crear las actividades de la lista mostrada.

| (∂) Inicio                                                              | Gestión de Curso       | 15        |        |                      |       |             | USUARIO     | 1  |
|-------------------------------------------------------------------------|------------------------|-----------|--------|----------------------|-------|-------------|-------------|----|
| OPCIONES DE DOCENTE                                                     | Listado de Cursos      |           |        |                      |       |             |             |    |
| Horario de Clases                                                       | Periodo Académico      |           |        |                      |       |             |             |    |
| Directivas y<br>Reglamentos                                             |                        | ,⊘ Buscar |        |                      |       |             |             |    |
| Recursos Digitales                                                      | Mostrando 1 - 3 de 3 r | egistros  |        |                      |       |             |             |    |
| <ul> <li>Solicitud de Silabos</li> <li>Solicitud de Informes</li> </ul> | Código                 | Curso     | Área   | Programa de Estudios | Ciclo | Condición   | Opciones    | μ. |
| Encuestas                                                               | CODI                   | CURSO 1   | ÁREA 1 | PROGRAMA DE ESTUDIOS | CICLO | CONDICIÓN 1 | S Gestionar |    |
| 🕒 Carga No Lectiva                                                      | COD2                   | CURSO 2   | ÁREA 2 | PROGRAMA DE ESTUDIOS | CICLO | CONDICIÓN 2 | © Gestionar |    |
| Clases Virtuales                                                        | COD3                   | CURSO 3   | ÁREA 3 | PROGRAMA DE ESTUDIOS | CICLO | CONDICIÓN 3 | S Gestionar |    |
|                                                                         |                        |           |        |                      |       |             |             | 1  |
|                                                                         |                        |           |        |                      |       |             |             |    |
|                                                                         |                        |           |        |                      |       |             |             |    |
|                                                                         |                        |           |        |                      |       |             |             |    |

#### Clic en 'Gestionar'.

| Mostrando 1 - 3 de | 3 registros |        |                      |       |             |           |
|--------------------|-------------|--------|----------------------|-------|-------------|-----------|
| Código             | Curso       | Área   | Programa de Estudios | Ciclo | Condición   | Opciones  |
| CODI               | CURSO 1     | ÁREA 1 | PROGRAMA DE ESTUDIOS | CICLO | CONDICIÓN 1 | Gestionar |
| COD2               | CURSO 2     | ÁREA 2 | PROGRAMA DE ESTUDIOS | CICLO | CONDICIÓN 2 | Gestionar |
| COD3               | CURSO 3     | ÁREA 3 | PROGRAMA DE ESTUDIOS | CICLO | CONDICIÓN 3 | E a conor |
|                    |             |        |                      |       |             |           |

Clic en el ícono los detalles.

#### de la Unidad correspondiente para actualizar

| T UNIDAD 1 |          |
|------------|----------|
|            | Semana 0 |
| + UNIDAD 2 | ď        |
|            | Semana 0 |

Ľ

### Seleccionar el inicio y el fin de la unidad correspondiente y, posteriormente, clic 'Guardar'

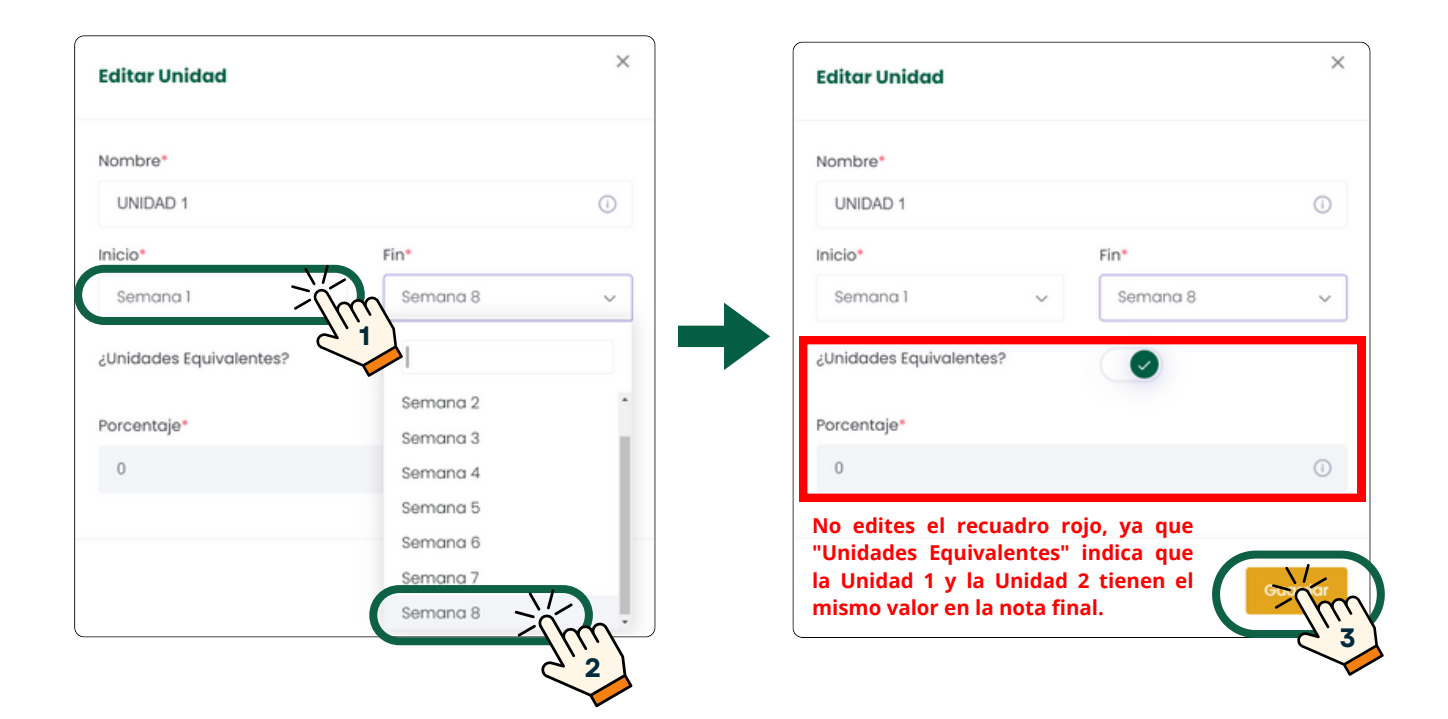

Una vez guardados los cambios, se mostrarán las semanas en las que se desarrollará cada unidad, y será posible añadir actividades y recursos.

| E UNIDAD 1 | + Actividad + Recurso C |
|------------|-------------------------|
|            |                         |
|            | Semana 1 a Semana 8     |
|            |                         |

Posteriormente se creará las actividades del curso dando clic en 'Actividad'

| T UNIDAD 1 | + ACCEPT d  |
|------------|-------------|
|            |             |
|            | Servicina 8 |

Escribe el título del tema a desarrollar durante la semana, conforme al sílabo. Luego, selecciona la semana correspondiente, ingresa el número de orden del tema y haz clic en 'Guardar'.

| Agregar Actividad        | ×         |
|--------------------------|-----------|
| Nombre*                  |           |
| TEMA A DESARROLLA        | AR Z      |
| Semana*                  | Orden*    |
| SEMANA CORRESPONDIENTE V |           |
|                          | 3         |
|                          |           |
|                          | Guardox / |
| Semana 3                 | 4         |
| Semana 4                 |           |

Luego de creada la actividad, aparecerá en la unidad correspondiente de la siguiente manera

| Ð | UNIDAD 1               |      |
|---|------------------------|------|
|   | SEMANA CORRESPONDIENTE | ~    |
|   | Conocimientos          | ල් ම |
|   |                        |      |
|   |                        |      |

#### **NOTA IMPORTANTE:**

- SI NO SE ACTUALIZAN LOS DATOS DE LAS UNIDADES, NO SE PODRÁ AUMENTAR NINGUNA ACTIVIDAD O EVALUACIÓN
- Se debe crear actividades por cada semana.
- Crear todas las actividades de las 8 semanas por cada unidad facilita el registro de asistencia en la plataforma ADESA de forma correcta.